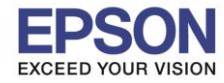

## หมายเหตุ : หากไม่มีไดร์เวอร์เครื่องพิมพ์ สามารถเข้าไปดาวโหลดได้ที่ <u>www.epson-pos.com</u>

### 1. <u>วิธีการดาวโหลดไดร์เวอร์</u>

- 1. เข้าไปที่ <u>www.epson-pos.com</u>
- 2. จะปรากฎหน้าต่างดังภาพด้านล่าง คลิกที่ POS

|                                                                                                    |                                                                                                    | EPS                                                                                     | ON GLOBAL   REGISTER   English                                                                                          |
|----------------------------------------------------------------------------------------------------|----------------------------------------------------------------------------------------------------|-----------------------------------------------------------------------------------------|----------------------------------------------------------------------------------------------------|
|                                                                                                    | DISCPRODUCER DOT MATRIX                                                                                                    | COLORWORKS                                                                              |                                                                                                    |
| Members and Epson Partnes                                                                                   | Password                                                                                                    | d If you passw                                                                          | have forgotten your LOGIN                                                                                               |
| Business System<br>You can download the PDF<br>of TM intelligent product ar<br>Please click HERE to visit t | Products Technical<br>manuals and drivers for below<br>d print control command for F<br>he appropriate Epson sales co                                                                                                    | Support<br>w product categories. Also yo<br>POS related products.<br>ompany's web site. | u can review the information                                                                                            |
| POS Products                                                                                                |                                                                                                    | Discproducer                                                                            |                                                                                                    |
|                                                                                                    | You can download Drivers,<br>Development Kit, Utilities and<br>Manuals for Epson Business System<br>Products such as TM Series (POS<br>printers, Label printers, Slip printers,<br>Mobile printers, Check Scanners),<br>DM Series (Customer Displays),<br>IM/R/SR/MR Series (POS Terminals)<br>and EU/BA Series (Embedded Unit).<br>Download<br>Tech.Reference<br>TM-Intellgent |                                                                                         | You can download Software and<br>Manuals for Epson Discproducer<br>Series such as PP-100, PP-50 and<br>future products. |

3. คลิกเลือก **Thermal line Printer** 

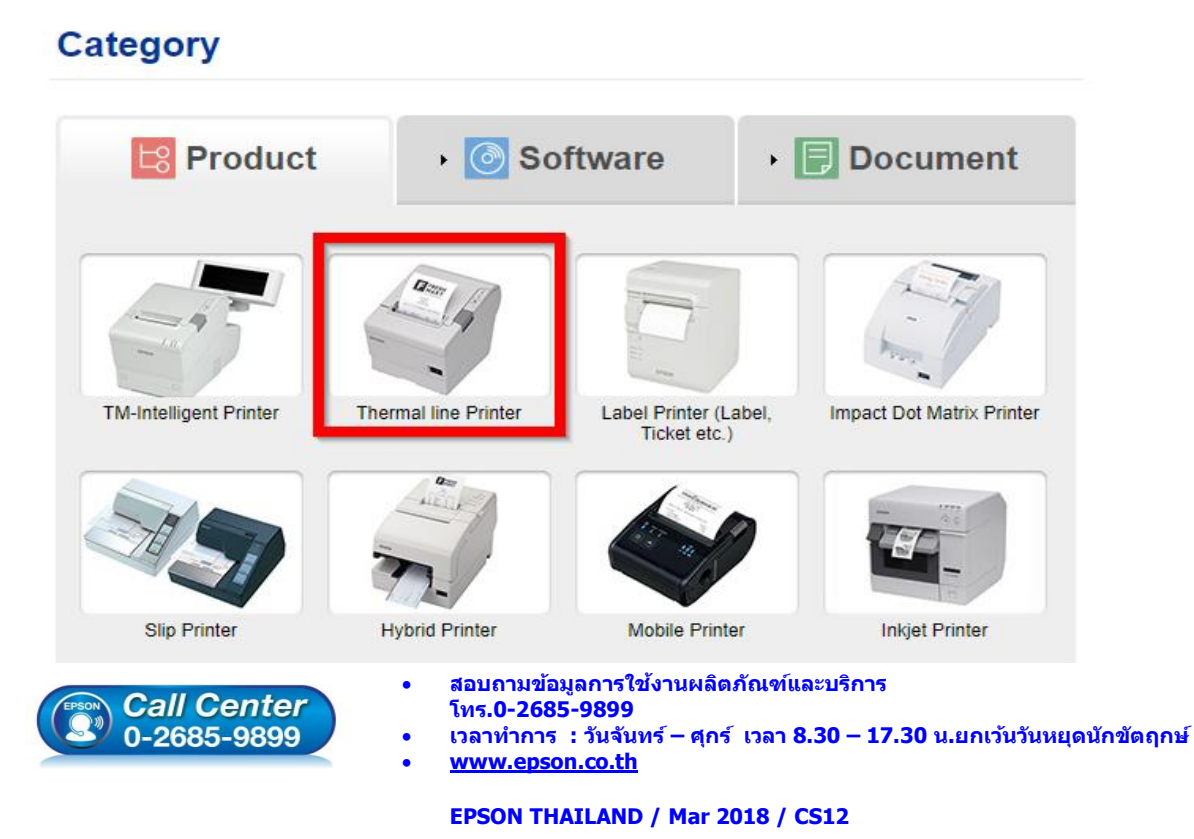

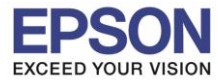

#### 4. คลิกเลือกรุ่นเครื่องพิมพ์ TM-M30

| Thermal line Printer          | Product |
|-------------------------------|---------|
| Collapse All Expand All       |         |
| TM-L500A                      | •       |
| TM-L500A Ticket               | •       |
| TM-L60                        | •       |
| TM-L60II                      | •       |
| TM-L90                        | •       |
| TM-L90 liner-free label model | •       |
| TM-L90 Peeler                 | •       |
| TM-L90-i                      | •       |
| TM-m10                        | •       |
| TM-m30                        | •       |
| TM-P20                        | •       |
| TM-P60                        | •       |

5. จะปรากฏหน่าต่างดังภาพ คลิกที่ TM-M30 อีกครั้ง

#### **TM-m30**

#### [Models of the TM-m30]

- ANK model : Standard model, Bluetooth model
- Japanese model : Bluetooth model
- Simplified Chinese model : Standard model
- Traditional Chinese model : Standard model

#### [Product features]

- Print method : Direct thermal line printing
- Print speed : Maximum of 200 mm/s {7.87"/s}
- Print resolution : 203 × 203 dpi [dpi: dots per 25.4 mm {1.00"}]
- Supported roll paper : Paper with a maximum outer diameter of 83 mm {3.27"} that can be switched from 80 mm {3.15"} to 58 mm
- {2.28"} - Exterior size : 127 × 127 × 127 mm {5.00 × 5.00 × 5.00"}
- (Excluding protruding parts)
- Paper eject direction : Can select top or front eject during installation
- Interface : USB, Ethernet, Bluetooth
- Case color : Black (EBCK), White (ENB9)
- Power source : AC adapter (included)

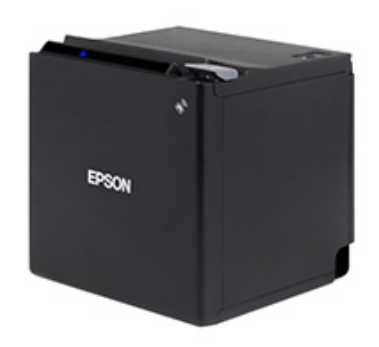

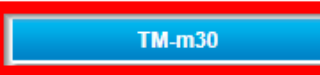

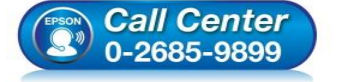

- 🕨 สอบถามข้อมูลการใช้งานผลิตภัณฑ์และบริการ
- โทร.**0-2685-9899**
- ง เวลาทำการ : วันจันทร์ ศุกร์ เวลา 8.30 17.30 น.ยกเว้นวันหยุดนักขัตฤกษ์
- <u>www.epson.co.th</u>

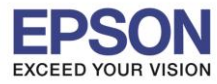

### 6. คลิกที่ Windows Printer Driver

| TM-m30                        | Product |
|-------------------------------|---------|
| Collapse All Expand All       |         |
| Software                      |         |
| Windows Printer Driver        | ¥.      |
| Linux Printer Driver          | ٣       |
| Mac OS Printer Driver         | •       |
| USB Interface Driver          | •       |
| OPOS ADK                      | •       |
| OPOS ADK for .Net             | •       |
| JavaPOS ADK                   | •       |
| SDK for Windows               | •       |
| SDK for iOS and Android       | •       |
| SDK for Android               | •       |
| SDK for iOS                   | •       |
| SDK for JavaScript            | •       |
| Setting Utility for Products  | •       |
| Setting Utility for Interface | •       |
| Firmware Update Utility       | •       |
| Other Utility                 | •       |

### 7. คลิกที่ Download page ดังภาพ

| TM-m30                                                                                       | Product       |
|----------------------------------------------------------------------------------------------|---------------|
| Collapse All Expand All                                                                      |               |
| Software                                                                                     |               |
| Windows Printer Driver                                                                       | •             |
| EPSON Advanced Printer Driver for TM-m30 Ver.5.07E                                           | Download page |
| EPSON Advanced Printer Driver for TM-m30 (for Simplified Chinese model)                      | Download page |
| Patch program for privilege escalation vulnerability of EPSON Network Utility<br>/er.1.0.1.0 | Download page |
| Linux Printer Driver                                                                         | •             |
| Mac OS Printer Driver                                                                        | •             |
| USB Interface Driver                                                                         | •             |
| OPOS ADK                                                                                     | •             |
| OPOS ADK for .Net                                                                            | •             |
| JavaPOS ADK                                                                                  | •             |
| SDK for Windows                                                                              | •             |
| SDK for Android                                                                              | •             |
| SDK for iOS                                                                                  | •             |

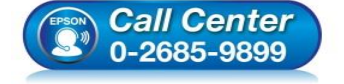

• สอบถามข้อมูลการใช้งานผลิตภัณฑ์และบริการ

- โทร.0-2685<sup>-</sup>9899
- เวลาทำการ : วันจันทร์ ศุกร์ เวลา 8.30 17.30 น.ยกเว้นวันหยุดนักขัตฤกษ์
- <u>www.epson.co.th</u>

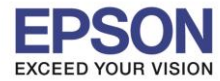

#### 8. จะปรากฎหน้าต่างดังภาพ คลิกที่ Accept หลังจากนั้นคลิก Download

## SEIKO EPSON CORPORATION ON-LINE SOFTWARE LICENSE AGREEMENT

#### IMPORTANT!

READ THIS SOFTWARE LICENSE AGREEMENT CAREFULLY.

THIS DOWNLOAD CONTAINS COMPUTER PROGRAMS, DOCUMENTATION AND OTHER MATERIAL PROPRIETARY TO SEIKO EPSON CORPORATION AND/OR ITS SUPPLIERS ("EPSON"). THIS DOWNLOAD IS SUBJECT TO THIS ON-LINE SOFTWARE LICENSE AGREEMENT ("AGREEMENT").

IF YOU CHECK "Accept" OR IF YOU OTHERWISE INSTALL OR USE ANY PART OF THIS DOWNLOAD, YOU ARE REPRESENTING AND WARRANTING THAT YOU ARE CONSENTING TO BE BOUND BY, AND YOU HAVE BECOME A PARTY TO, THIS AGREEMENT.

#### 1. License

EPSON grants you a personal, nonexclusive, royalty-free, non-sublicensable limited license to install and use the Software (as defined below) on any single computer, or any replacement for that computer. You may also make copies of the Soft ware as necessary for backup and archival purposes, provided that the copyright notice is reproduced in its entirety on the backup copy. The term "Software" shall include the software components, media, all copies made by you and any upgrades, modified versions, updates, additions and copies of the Software licensed to you by EPSON. EPSON and its suppliers reserve all rights not granted herein.

[Software]

Name: EPSON Advanced Printer Driver for TM-m30

2. Other Rights and Limitations

You agree not to modify, adapt or translate the Software. You also agree not to attempt to reverse engineer, decompile, disassemble or otherwise attempt to disc over the source

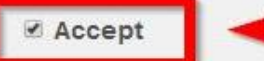

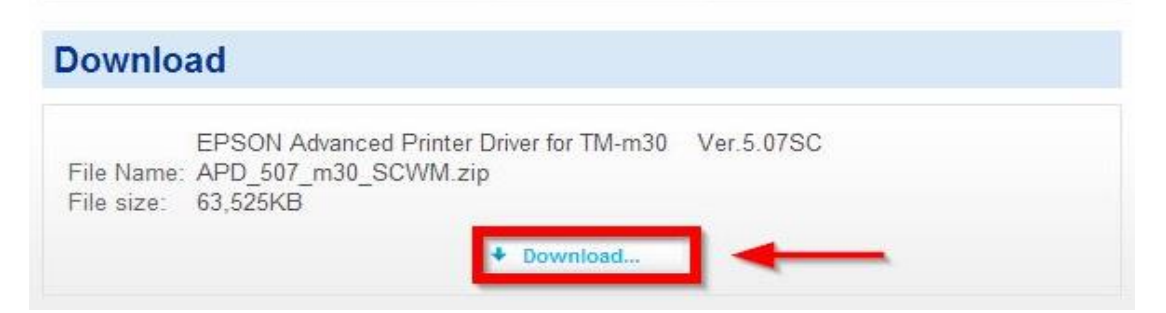

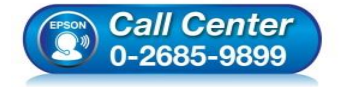

- สอบถามข้อมูลการใช้งานผลิตภัณฑ์และบริการ
- โทร.0-2685-9899
- ง เวลาทำการ : วันจันทร์ ศุกร์ เวลา 8.30 17.30 น.ยกเว้นวันหยุดนักขัตฤกษ์
- <u>www.epson.co.th</u>

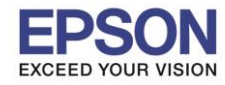

หมายเหตุ : ก่อนการดิดตั้งไดร์เวอร์ตรวจสอบให้แน่ใจว่าเครื่องพิมพ์ได้เชื่อมต่อสาย LAN และคอมพิวเตอร์ได้ เชื่อมต่อ Network อยู่วงเดียวกันแล้ว

# <u>2. การเชื่อมต่อสาย LAN</u>

1. ที่เครื่องพิมพ์ให้ทำการเชื่อมต่อสาย Lan จากราวเตอร์มาต่อที่ช่อง Lan ด้านหลังเครื่องพิมพ์ ดังภาพ

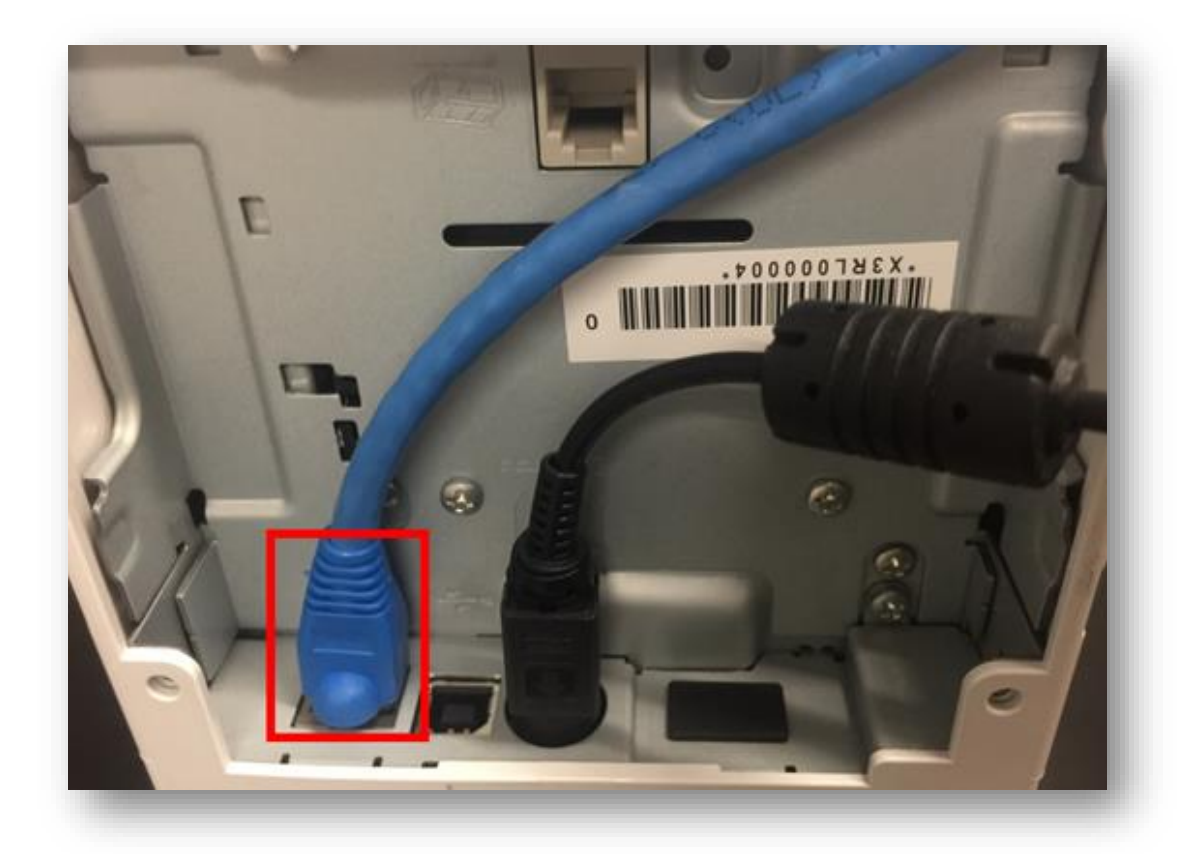

2. เมื่อเครื่องพิมพ์ถูกเชื่อมต่อเข้ากับ Router แล้ว เครื่องจะพิมพ์ข้อมูล Network ออกมาดังภาพ

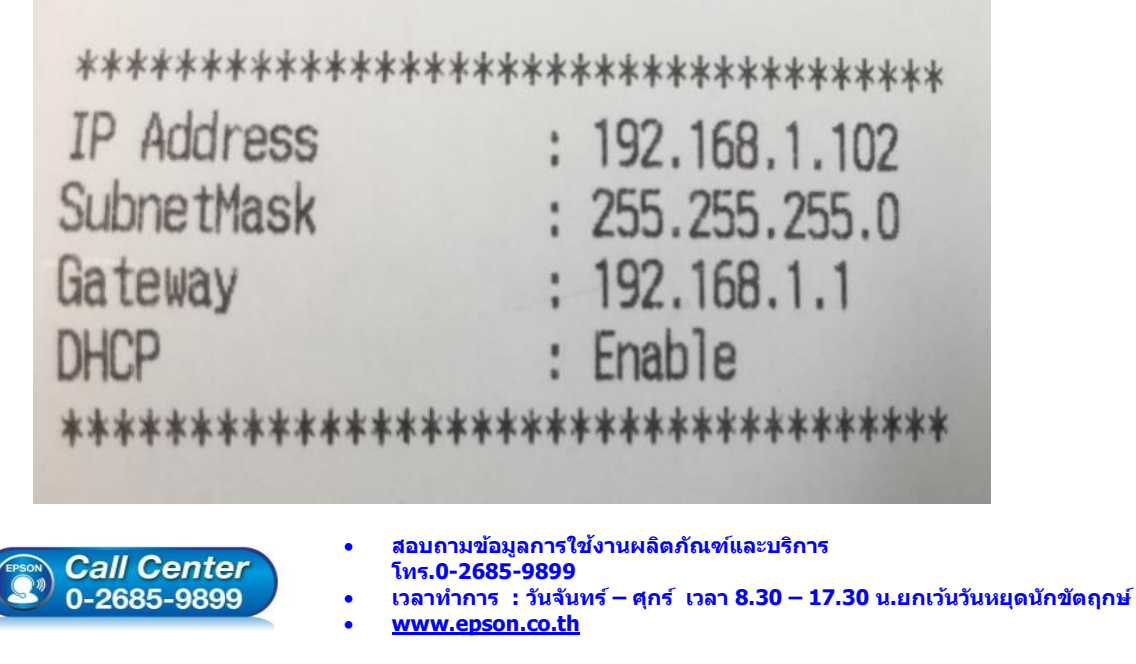

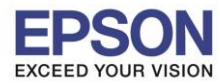

### 3. <u>วิธีการติดตั้งไดร์เวอร์เครื่องพิมพ์</u>

1. เมื่อดาวโหลดเสร็จแล้ว ให้ทำการแตกไฟล์ที่ดาวโหลดมาก่อน โดยคลิกขวาที่ไฟล์ แล้วเลือก <mark>แยกไฟล์</mark> หรือ Extract files

| Name            |          | Date modified                       | Туре |
|-----------------|----------|-------------------------------------|------|
| APD_507_m30_SCW | Ma       | 11/5/2560.0.26                      |      |
|                 |          | Open                                |      |
|                 | <b>H</b> | แยกไฟล์                             |      |
|                 | 3        | แยกไฟล์ลงที่นี่                     |      |
|                 |          | แยกไฟล์ไปที่ APD_507_m30_SCWM∖      |      |
|                 | •        | สแกนด้วย ESET NOD32 Antivirus       |      |
|                 |          | ตัวเลือกขั้นสูง                     | •    |
|                 |          | Open with                           | *    |
|                 |          | Share with                          | +    |
|                 |          | Send to                             | *    |
|                 |          | Cut<br>Copy                         |      |
|                 |          | Create shortcut<br>Delete<br>Rename |      |
|                 |          | Properties                          |      |

2. จะขึ้นหน้าต่างดังภาพ คลิก OK

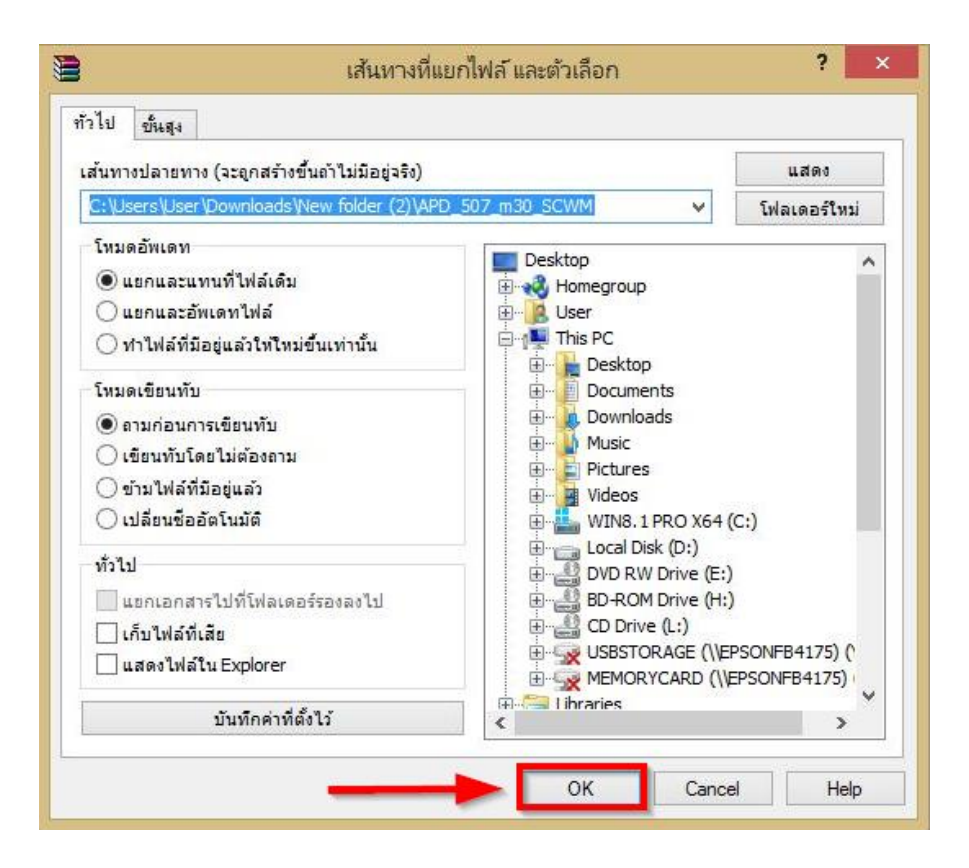

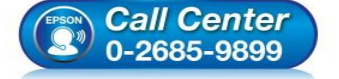

- 🕨 สอบถามข้อมูลการใช้งานผลิตภัณฑ์และบริการ
- โทร**.0-2685-9899**
- เวลาทำการ : วันจันทร์ ศุกร์ เวลา 8.30 17.30 น.ยกเว้นวันหยุดนักขัดฤกษ์
- <u>www.epson.co.th</u>

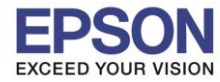

### 3. เมื่อแตกไฟล์เสร็จแล้ว คลิกเข้าไปในโฟรเดอร์ที่แสดงขึ้นมา

| Name             | Date modified  | Туре             |
|------------------|----------------|------------------|
| APD_507_m30_SCWM | 12/5/2560 9:24 | File folder      |
| APD_507_m30_SCWM | 11/5/2560 9:36 | เอกสาร WinRAR แบ |

### 4. ดับเบิ้ลคลิก ตัวติดตั้ง ดังภาพ

| Name                 | Date modified  | Туре             |
|----------------------|----------------|------------------|
| 🎇 APD_507_m30        | 27/5/2559 5:07 | Application      |
| APD5_Install_sc_revE | 27/5/2559 5:07 | Adobe Acrobat D. |
| APD5_MAN_m30_SC_B    | 27/5/2559 5:07 | Application      |
| APD5_README_SC       | 27/5/2559 5:07 | Text Document    |

#### 5. คลิก **Next**

| <b></b>                                                                                                    | EPSON Advanced Printer Driver Ver.5                                                                                                    | × |
|----------------------------------------------------------------------------------------------------|----------------------------------------------------------------------------------------------------|---|
| Check Installat                                                                                                    | ion                                                                                                    |   |
| This program will in<br>We recommend do<br>Click "Next" to star                                                                                                    | nstall EPSON Advanced Printer Driver for TM-P20 Ver.5 on your computer.<br>using all Windows applications before running this setup program.<br>rt installing.                                                                                                    |   |
| Warning<br>When using this p<br>below. When usin<br>use.<br>EPSON Advance<br>EPSON OPOS AD<br>EPSON OPOS AD<br>EPSON JavaPOS<br>EpsonNet Simple<br>TM Virtual Port D<br>When connecting | or oduct with any of the following programs on the same PC, use the versions listed<br>ng printer sharing, be sure to check the version installed on the client PC before<br>ed Printer Driver 4 Ver4.54 or later<br>DK Ver2.68 or later<br>DK for .NET Ver1.11.20 or later<br>S ADK Ver1.11.20 or later<br>e Viewer Ver2.30 or later<br>Driver Ver7.10a or later<br>Driver Ver7.10a or later | ~ |
|                                                                                                    | Cancel Next >                                                                                                    |   |

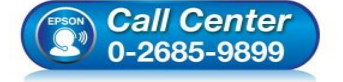

- สอบถามข้อมูลการใช้งานผลิตภัณฑ์และบริการ
- โทร.0-2685-9899
- เวลาทำการ :วันจันทร์ ศุกร์ เวลา 8.30 17.30 น.ยกเว้นวันหยุดนักขัตฤกษ์
- <u>www.epson.co.th</u>

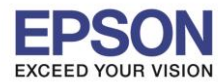

8

### 6. คลิก Agree เสร็จแล้ว คลิก Install

| <b>;;</b>                                                                                                    | EPSON Advanced Printer Driver Ver.5                                                                                                    |   |
|----------------------------------------------------------------------------------------------------|----------------------------------------------------------------------------------------------------|---|
| License Agre                                                                                                    | ement                                                                                                    |   |
| Please read the<br>License Agreem                                                                                                    | License Agreement carefully. Click [Agree] to accept the terms and conditions of this<br>lent, and then click "Install". Otherwise, click "Back".                                                                                                    |   |
| SEIKO EPSON<br>SOFTWARE LI                                                                                                    | CORPORATION<br>CENSE AGREEMENT                                                                                                    | ^ |
| IMPORTANT! F<br>product, fonty<br>materials (the<br>you agree with<br>Agreement. B<br>conditions set<br>using the Soft<br>not permitted<br>1. Licer | READ THIS SOFTWARE LICENSE AGREEMENT CAREFULLY. The computer software<br>vare, typefaces and/or data, including any accompanying explanatory written<br>"Software") should only be installed or used by the Licensee ("you") on the condition<br>in SEIKO EPSON CORPORATION ("EPSON") to the terms and conditions set forth in this<br>by installing or using the Software, you are representing to agree all the terms and<br>forth in this Agreement. You should read this Agreement carefully before installing or<br>ware. If you do not agree with the terms and conditions of this Agreement, you are<br>to install or use the Software.<br>nse. EPSON and its suppliers grant you a personal, nonexclusive, royalty-free, non- | * |
| ) Disagree                                                                                                    | Agree                                                                                                    |   |
|                                                                                                    | Back                                                                                                    |   |

#### 7. คลิก **Next**

| EPSON Advanced Printer Driver Ver.5                                                                                                    |   |
|----------------------------------------------------------------------------------------------------|---|
| Printer Registration                                                                                                    |   |
| The printer is ready for registration.<br>Connect the printer to your computer and turn the printer power on.<br>Click "Next" to register the printer. |   |
|                                                                                                    |   |
|                                                                                                    |   |
| ·                                                                                                    |   |
| Next >                                                                                                    | • |

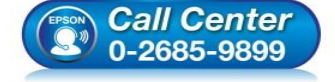

- สอบถามข้อมูลการใช้งานผลิตภัณฑ์และบริการ โทร.**0-2685-9899**
- เวลาทำการ : วันจันทร์ ศุกร์ เวลา 8.30 17.30 น.ยกเว้นวันหยุดนักขัตฤกษ์
- www.epson.co.th

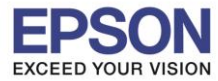

- 8. หัวข้อ Communication Settings ตั้งค่าดังนี้
  - 1. Port Type เลือกเป็น **Ethenet**
  - 2. IP Address สามารถตั้งค่าจากข้อมูลที่เครื่องพิมพ์พิมพ์ออกมาได้เลย ในที่นี้เป็น **192.168.1.102**

| IP Address | : 192.168.1.102 |
|------------|-----------------|
| SubnetMask | : 255.255.255.0 |
| Gateway    | : 192.168.1.1   |
| DHCP       | : Enable        |

#### 3. คลิก Save Setting

| Register, Change and Delete EPSON TM Printer – 🗖 🗡                                |                            |                         |  |
|-----------------------------------------------------------------------------------|----------------------------|-------------------------|--|
| Eile                                                                              |                            |                         |  |
| 1. Select Printer                                                                 |                            |                         |  |
| Name                                                                              | Model                      | Status                  |  |
| <new printer=""></new>                                                            |                            |                         |  |
|                                                                                   |                            |                         |  |
|                                                                                   |                            |                         |  |
|                                                                                   |                            |                         |  |
|                                                                                   |                            |                         |  |
|                                                                                   |                            |                         |  |
| 2. Printer                                                                        | 3. Communication Settings  | 4. Apply                |  |
|                                                                                   | Port Type 🚹 Ethernet 🗸 🗸   | ✓Set as Default Printer |  |
| Model                                                                             | Port Outs astur            |                         |  |
| EPSON TM-m30 Receipt5                                                             |                            | 3 <u>S</u> ave Settings |  |
|                                                                                   | IP Address 2 192.168.1.102 |                         |  |
| Nama                                                                              | Set to Printer             | Copy Delete             |  |
| EPSON TM-m30 Receipt                                                              |                            |                         |  |
|                                                                                   |                            | Test <u>P</u> rint      |  |
| Attention:<br>When connecting the customer display to                             |                            |                         |  |
| the printer, refer to the EPSON Advanced<br>Printer Driver Ver.5 for DM-D Install |                            | 5. Complete             |  |
| Manual.                                                                           |                            | Next                    |  |
|                                                                                   |                            |                         |  |
|                                                                                   |                            |                         |  |

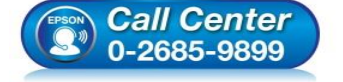

- สอบถามข้อมูลการใช้งานผลิตภัณฑ์และบริการ
  - โทร.0-2685-9899
- เวลาทำการ : วันจันทร์ ศุกร์ เวลา 8.30 17.30 น.ยกเว้นวันหยุดนักขัตฤกษ์
- <u>www.epson.co.th</u>

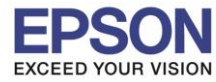

: วิธีการดิดตั้งไดร์เวอร์เครื่องพิมพ์เชื่อมต่อแบบ LAN : TM-M30 - Windows

#### 4. คลิก **Yes**

| Regi                                                                                                    | Register, Change and Delete EPSON TM Printer – 🗖 🔜 |                        |  |
|----------------------------------------------------------------------------------------------------|----------------------------------------------------|------------------------|--|
| le                                                                                                    |                                                    |                        |  |
| . Select Printer                                                                                                    |                                                    |                        |  |
| Name                                                                                                    | Model                                              | Status                 |  |
| <new printer=""></new>                                                                                                    |                                                    |                        |  |
|                                                                                                    |                                                    |                        |  |
|                                                                                                    |                                                    |                        |  |
|                                                                                                    |                                                    |                        |  |
|                                                                                                    | PrinterReg                                         | ×                      |  |
| 0 Deleter                                                                                                    | -                                                  | 1 America              |  |
| Z. Printer                                                                                                    | Po you want to perform pairing?                    | 4. Apply               |  |
|                                                                                                    |                                                    | Set as Default Printer |  |
| Model                                                                                                    | V                                                  |                        |  |
| EPSON TM-m30 Receipt5                                                                                                    | Tes                                                | Save Settings          |  |
|                                                                                                    |                                                    | Corru                  |  |
| Name                                                                                                    |                                                    | Copy Delete            |  |
| EPSON TM-m30 Receipt                                                                                                    |                                                    | Test Print             |  |
| Attention:                                                                                                    |                                                    |                        |  |
| When connecting the customer display to<br>the printer, refer to the EPSON Advanced<br>Printer Driver Ver.5 for DM-D Install |                                                    | 5. Complete            |  |
| Distance in all                                                                                                    |                                                    |                        |  |

### 5. คลิก Yes เครื่องจะพิมพ์ข้อมูล Windows Printer Test page ออกมา

| and the second second se |                                                                                      |                       |        |
|----------------------------------------------------------------------------------------------------|--------------------------------------------------------------------------------------|-----------------------|--------|
| . Select Printer                                                                                                    |                                                                                      |                       |        |
| Name                                                                                                    | Model                                                                                | Status                |        |
| <new printer=""></new>                                                                                                    |                                                                                      |                       |        |
| 😸 EPSON TM-m30 Receipt                                                                                                    | EPSON TM-m30 Receipt5                                                                | Installed             |        |
| 2. Printer                                                                                                    | PrinterReg Printer settings successfully saved. Do you want to perform a test print? | Apply                 |        |
|                                                                                                    |                                                                                      | Joet as Delauit minit | 31     |
| Model                                                                                                    |                                                                                      |                       |        |
| EPSON TM-m30 Receipt5                                                                                                    | Yes                                                                                  | Save Se               | ttings |
| Name                                                                                                    |                                                                                      | Сору                  | Delete |
| EPSON TM-m30 Receipt                                                                                                    |                                                                                      |                       |        |
|                                                                                                    |                                                                                      | Test Print            |        |
| Attention:<br>When connecting the customer display to<br>the printer, refer to the EPSON Advanced<br>Printer, Driver Ver.5 for DM-D Install                                                                                                    |                                                                                      | 5. Complete           |        |
| Manual.                                                                                                    |                                                                                      | Nex                   | t      |
|                                                                                                    |                                                                                      |                       |        |

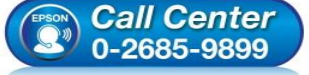

- สอบถามข้อมูลการใช้งานผลิตภัณฑ์และบริกา โทร.0-2685-9899
- ี เวลาทำการ : วันจันทร์ ศุกร์ เวลา 8.30 17.30 น.ยกเว้นวันหยุดนักขัดฤกษ์
- <u>www.epson.co.th</u>

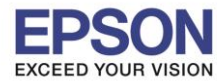

### : วิธีการดิดตั้งไดร์เวอร์เครื่องพิมพ์เชื่อมต่อแบบ LAN : TM-M30

#### 6. คลิก <mark>OK</mark>

| 2                                                                                                    |                                                           |                                                                                  |
|----------------------------------------------------------------------------------------------------|-----------------------------------------------------------|----------------------------------------------------------------------------------|
| Select Printer                                                                                                    |                                                           |                                                                                  |
| Name                                                                                                    | Model                                                     | Status                                                                           |
| <new printer=""></new>                                                                                                    |                                                           |                                                                                  |
| EPSON TM-m30 Receipt                                                                                                    | EPSON TM-m30 Receipt5                                     | Installed                                                                        |
|                                                                                                    |                                                           |                                                                                  |
|                                                                                                    | PrinterReg                                                | ×                                                                                |
|                                                                                                    |                                                           |                                                                                  |
| 2. Printer                                                                                                    | test page was printed out. Check to ensure that it printe | ed correctly.<br>Printer                                                         |
| 2. Printer                                                                                                    | test page was printed out. Check to ensure that it printe | ed correctly.                                                                    |
| 2. Printer<br>Model<br>EPSON TM-m30 Rece                                                                                                    | test page was printed out. Check to ensure that it printe | ed correctly.<br>Printer<br>OK ve Settings                                       |
| 2. Printer                                                                                                    | test page was printed out. Check to ensure that it printe | ed correctly.<br>Printer<br>OK re Settings                                       |
| 2. Printer<br>Model<br>EPSON TM-m30 Rece<br>Name                                                                                                    | test page was printed out. Check to ensure that it printe | ed correctly.<br>Printer<br>OK<br>e Settings<br>Copy<br>Delete                   |
| 2. Printer<br>Model<br>EPSON TM-m30 Rece<br>EPSON TM-m30 Receipt                                                                                                    | test page was printed out. Check to ensure that it printe | ed correctly.<br>Printer<br>OK<br>e Settings<br>Copy<br>Delete<br>Test Print     |
| 2. Printer<br>Model<br>EPSON TM-m30 Rece<br>Name<br>EPSON TM-m30 Receipt<br>Attention:<br>When connecting the customer display to<br>the printer, refer to the EPSON Advanced<br>Printer Driver Ver 5 for DM-D Install | test page was printed out. Check to ensure that it printe | ed correctly.<br>OK<br>e Settings<br>Copy<br>Delete<br>Test Print<br>5. Complete |

# 7. จะแสดงชื่อเครื่องพิมพ์ สถานะ Installed ดังภาพ ให้คลิก Next

| Name                                                                                                    | Model                   |                | Status                              |        |
|----------------------------------------------------------------------------------------------------|-------------------------|----------------|-------------------------------------|--------|
| <new printer=""></new>                                                                                                    | moder                   |                | Oldius                              |        |
| EPSON TM-m30 Receipt                                                                                                    | EPSON TM-m30 Receipt5   |                | Installed                           |        |
| 2 Printor                                                                                                    | 2 Communi               | inting Satting | 4 Apply                             |        |
| z. Printer                                                                                                    | 9. Communi<br>Port Type | Ethernet v     | 4. Apply<br>✓ Set as Default Printe | ər     |
| Model                                                                                                    | Port                    | ESDPRT016 🗸    |                                     |        |
| EPSON TM-m30 Receipt5                                                                                                    | IP Address              | 192.168.1.102  | <u>S</u> ave Se                     | ttings |
| Name                                                                                                    |                         | Set to Printer | Сору                                | Delete |
| EPSON TM-m30 Receipt                                                                                                    |                         |                | Test <u>P</u> rint                  |        |
| Attention:<br>When connecting the customer display to<br>the printer, refer to the EPSON Advanced<br>Printer Driver Ver.5 for DM-D Install |                         |                | 5. Complete                         |        |

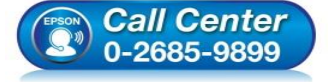

- สอบถามข้อมูลการใช้งานผลิตภัณฑ์และบริการ โทร.0-2685-9899
- เวลาทำการ : วันจันทร์ ศุกร์ เวลา 8.30 17.30 น.ยกเว้นวันหยุดนักขัตฤกษ์
   www.epson.co.th
- <u>www.epson.co.tn</u>

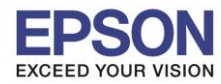

# 8. คลิก Close เพื่อสิ้นสุดการติดตั้ง

| <b>.</b>       | EPSON Advanced Printer Driver Ver.5                                  | ×     |
|----------------|----------------------------------------------------------------------|-------|
| Installation ( | Complete.                                                            | L     |
| EPSON Advance  | ed Printer Driver for TM-m30 Ver. 5 has been successfully installed. |       |
|                |                                                                      |       |
|                |                                                                      |       |
|                |                                                                      |       |
|                |                                                                      | _     |
|                |                                                                      | Close |

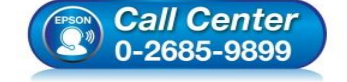

- สอบถามข้อมูลการใช้งานผลิตภัณฑ์และบริการ โทร.0-2685-9899
- เวลาทำการ : วันจันทร์ ศุกร์ เวลา 8.30 17.30 น.ยกเว้นวันหยุดนักขัดฤกษ์
- <u>www.epson.co.th</u>

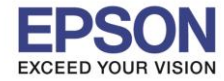

# ในการใช้งานเครื่องพิมพ์ผ่านระบบ Network แนะนำตั้งค่าเครื่องพิมพ์ให้รับ IP Address แบบ Manual เพื่อ ป้องกันปัญหา IP Address ของเครื่องพิมพ์เปลี่ยน โดยมีวิธีการดังนี้

## <u>4.วิธีการตั้งค่า IP Address ผ่านโปรแกรม EpsonNet Config</u>

## <u>วิธีการดาวน์โหลดโปรแกรม</u>

- ดาวน์โหลดโปรแกรม EpsonNet Config ได้ที่ <u>https://download.epson-</u> biz.com/modules/pos/index.php?page=single\_soft&cid=4046&scat=43&pcat=3
- 2. เมื่อคลิกเข้ามาที่ Link แล้ว เลือกที่ Accept คลิก Download

# SEIKO EPSON CORPORATION ON-LINE SOFTWARE LICENSE AGREEMENT

#### IMPORTANT!

READ THIS SOFTWARE LICENSE AGREEMENT CAREFULLY. THIS DOWNLOAD CONTAINS COMPUTER PROGRAMS, DOCUMENTATION AND OTHER MATERIAL PROPRIETARY TO SEIKO EPSON CORPORATION AND/OR ITS SUPPLIERS ("EPSON").

THIS DOWNLOAD IS SUBJECT TO THIS ON-LINE SOFTWARE LICENSE AGREEMENT ("AGREEMENT").

IF YOU CHECK "Accept" OR IF YOU OTHERWISE INSTALL OR USE ANY PART OF THIS DOWNLOAD, YOU ARE REPRESENTING AND WARRANTING THAT YOU ARE CONSENTING TO BE BOUND BY, AND YOU HAVE BECOME A PARTY TO, THIS AGREEMENT.

### 1. License EPSON grants you a personal, nonexclusive, royalty-free, non-sublicensable limited license to install and use the Software (as defined below) on any single computer, or any replacement for that computer. You may also make copies of the Soft ware as necessary for backup and archival purposes, provided that the copyright notice is reproduced in its entirety on the backup copy. The term "Software" shall include the software components, media, all copies made by you and any upgrades, modified versions, updates, additions and copies of the Software licensed to you by EPSON. EPSON and its suppliers reserve all rights not granted herein. [Software] Name: EpsonNet Config (for Windows OS) 2. Other Rights and Limitations You agree not to modify, adapt or translate the Software. You also agree not to attempt to reverse engineer, decompile, disassemble or otherwise attempt to disc over the source code of the Software. You may not share, rent lease, transfer, enclumber, sublicense or lend the Accept **Download** EpsonNet Config (for Windows OS) Ver.4.5.3 File Name: EpsonNetConfig\_v453.exe File size: 17,630KB Download... สอบถามข้อมูลการใช้งานผลิตภัณฑ์และบริการ Call Center โทร.0-2685-9899 0-2685-9899 เวลาทำการ : วันจันทร์ – ศุกร์ เวลา 8.30 – 17.30 น.ยกเว้นวันหยุดนักขัดฤกษ์ www.epson.co.th

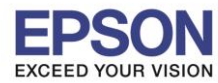

# <u>วิธีการติดตั้งโปรแกรม</u>

1. ดับเบิ้ลคลิกไฟล์ที่ดาวโหลดมา แล้วคลิก Run เพื่อเริ่มติดตั้ง

|          | Open File - Security Warning                                                                                                    |
|----------|----------------------------------------------------------------------------------------------------|
| EpsonNet | Do you want to run this file?<br>Name:s\ethsthitika\Desktop\EpsonNetConfig_v453.exe<br>Publisher: <u>SEIKO EPSON CORPORATION</u><br>Type: Application         |
| 1        | From: C:\Users\ethsthitika\Desktop\EpsonNetConfig_v Run Cancel                                                                                                |
|          | Always ask before opening this file                                                                                                    |
|          | While files from the Internet can be useful, this file type can potentially harm your computer. Only run software from publishers you trust. What's the risk? |

2. เลือกภาษา English คลิก Next

| EpsonNet Config V4 - InstallShield Wizard Select Setup Language Select the language to use during installation from the choices below.                                                       |
|----------------------------------------------------------------------------------------------------|
| Arabic<br>German<br>Finglish<br>Spanish<br>French<br>Italian<br>Japanese<br>Korean<br>Dutch<br>Potuguese<br>Russian<br>Turkish<br>Chinese (Simplified, PRC)<br>Chinese (Traditional, Taiwan) |

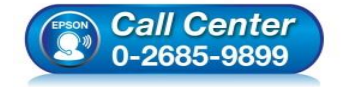

- สอบถามข้อมูลการใช้งานผลิตภัณฑ์และบริการ โทร.0-2685-9899
- เวลาทำการ : วันจันทร์ ศุกร์ เวลา 8.30 17.30 น.ยกเว้นวันหยุดนักขัตฤกษ์
- <u>www.epson.co.th</u>

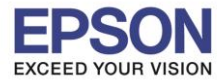

#### : วิธีการดิดตั้งไดร์เวอร์เครื่องพิมพ์เชื่อมต่อแบบ LAN : TM-M30

#### 3. จะปรากฏหน้าต่างให้ดำเนินการต่อ คลิก Next

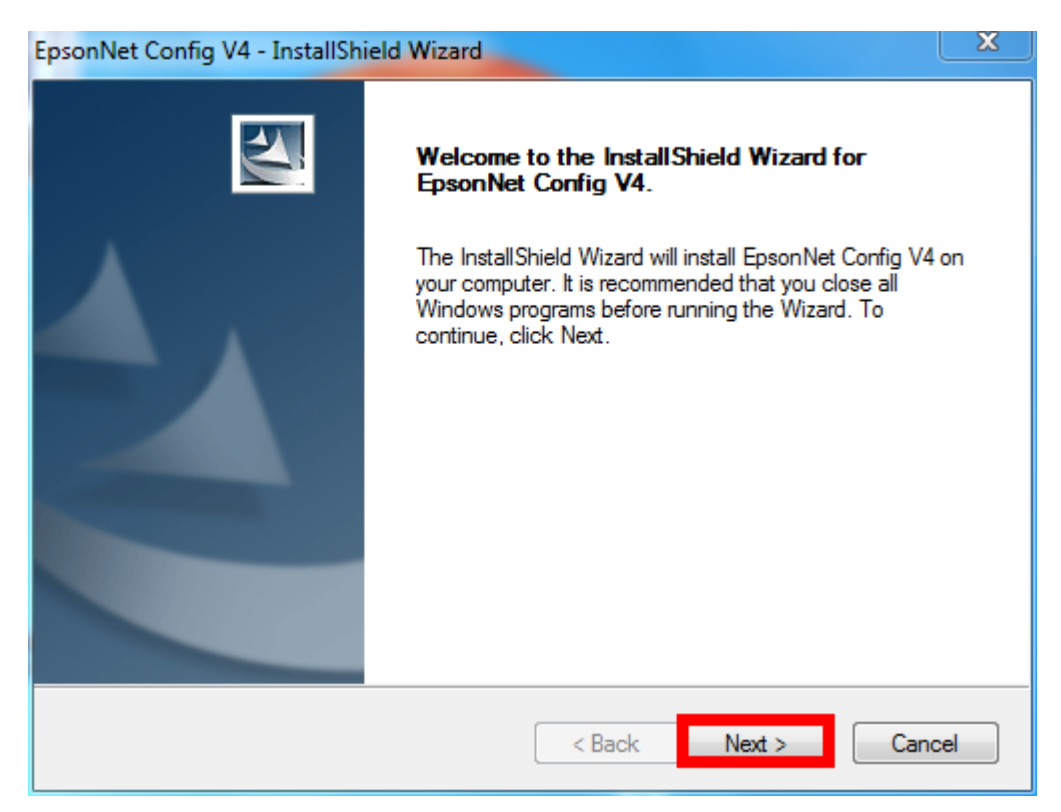

4. เลือก I accept the terms of the license agreement. คลิก Next

| EpsonNet Config V4 - InstallShield Wizard                                                                                                    | 23    |
|----------------------------------------------------------------------------------------------------|-------|
| License Agreement Please read the following license agreement carefully.                                                                                                    | Z     |
| SEIKO EPSON CORPORATION<br>SOFTWARE LICENSE AGREEMENT<br>IMPORTANT! READ THIS SOFTWARE LICENSE AGREEMENT CAREFULLY. The<br>computer software product, fontware, typefaces and/or data, including any accompany<br>explanatory written materials (the "Software") should only be installed or used by the<br>Licensee ("you") on the condition you agree with SEIKO EPSON CORPORATION<br>("EPSON") to the terms and conditions set forth in this Agreement. By installing or using<br>the Software, you are representing to agree all the terms and conditions set forth in this<br>Agreement. You should read this Agreement carefully before installing or using the<br>Software. If you do not agree with the terms and conditions of this Agreement, you are in<br>permitted to install or use the Software. | not   |
| I accept the terms of the license agreement.      I do not accept the terms of the license agreement.                                                                                                    | nt    |
| InstallShield < Back Next > C                                                                                                    | ancel |

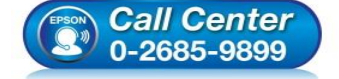

- สอบถามข้อมูลการใช้งานผลิตภัณฑ์และบริการ
  - โทร.**0-2685-9899**
- ์ เวลาทำการ : วันจันทร์ ศุกร์ เวลา 8.30 17.30 น.ยกเว้นวันหยุดนักขัตฤกษ์ www.epson.co.th

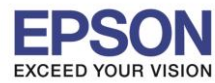

### 5. จะปรากฏหน้าต่างให้เลือกโฟลเดอร์ที่จะติดตั้งโปรแกรม คลิก Next

| EpsonNet Co           | onfig V4 - InstallShield Wizard                                   |        |        | 23     |
|-----------------------|-------------------------------------------------------------------|--------|--------|--------|
| Choose I<br>Select fo | Destination Location<br>Ider where setup will install files.      |        |        | 22     |
|                       | Install EpsonNet Config V4 to:<br>C:\\EpsonNet\EpsonNet Config V4 |        |        | Change |
| InstallShield -       |                                                                   | : Back | Next > | Cancel |

6. จะปรากฏหน้าต่างให้ติดตั้ง คลิก Install

| EpsonNet Config V4 - InstallShield Wizard                                                              | X  |
|----------------------------------------------------------------------------------------------------|----|
| Ready to Install<br>The wizard is ready to begin installation.                                         | 1  |
| Click Install to begin the installation.<br>Current Settings:                                          |    |
| Target Directory:<br>C:\Program Files (x86)\EpsonNet\EpsonNet Config V4<br>Program Folder:<br>EpsonNet | *  |
| InstallShield                                                                                          | Ŧ  |
| < Back Install Cance                                                                                   | el |

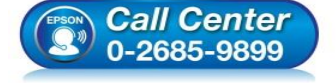

- สอบถามข้อมูลการใช้งานผลิตภัณฑ์และบริการ
- โทร.0-2685-9899
- เวลาทำการ : วันจันทร์ ศุกร์ เวลา 8.30 17.30 น.ยกเว้นวันหยุดนักขัตฤกษ์
- <u>www.epson.co.th</u>

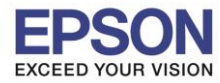

## 7. จะปรากฏหน้าต่างกำลังติดตั้งโปรแกรม

| EpsonNet Config V4 - Setup Status                          | 23     |
|------------------------------------------------------------|--------|
| Setup Status                                               |        |
| The InstallShield Wizard is installing EpsonNet Config V4. |        |
| Installing Processing Language Support                     |        |
| C:\\TemplateSet\Default\SettingItems_DNM.ens               |        |
|                                                            |        |
|                                                            |        |
|                                                            |        |
|                                                            |        |
|                                                            |        |
| Instalioniela                                              | Cancel |

8. จะปรากฏหน้าต่างติดตั้งโปรแกรมเสร็จสมบูรณ์ คลิก Finish

| EpsonNet Config V4 - InstallShield Wizard |                                                                                                    |  |
|-------------------------------------------|----------------------------------------------------------------------------------------------------|--|
|                                           | InstallShield Wizard Complete<br>The InstallShield Wizard has successfully installed EpsonNet<br>Config V4. Click Finish to exit the wizard. |  |
|                                           | < <u>B</u> ack Finish Cancel                                                                                                    |  |

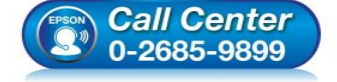

- สอบถามข้อมูลการใช้งานผลิตภัณฑ์และบริการ โพร 0-2685-0900
- โทร.0-2685-9899
- เวลาทำการ :วันจันทร์ ศุกร์ เวลา 8.30 17.30 น.ยกเว้นวันหยุดนักขัดฤกษ์ ...
- <u>www.epson.co.th</u>

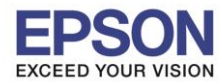

18

### <u>วิธีการใช้งานโปรแกรม</u>

1. เปิดโปรแกรม โดย คลิกไปที่ Start →All Program →EpsonNet →EpsonNet Config

หรือหากเป็น Windows 8 , Windows10 สามารถค้นหาชื่อโปรแกรมจากปุ่มค้นหาของ Windows ได้เลย

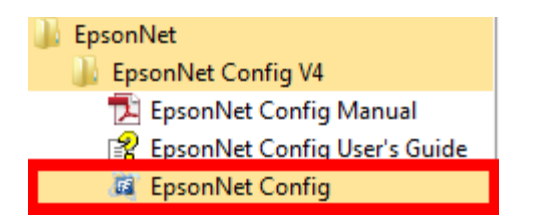

2. จะปรากฏหน้าต่างโปรแกรม เลือกเครื่องพิมพ์ที่ต้องการตั้งค่า โดยดับเบิ้ลคลิกที่ ชื่อเครื่องพิมพ์

| <b>a</b>                               | EpsonNet Config                    |               |               | - • × |
|----------------------------------------|------------------------------------|---------------|---------------|-------|
| Device( <u>D</u> ) Display( <u>V</u> ) | Tools( <u>T</u> ) Help( <u>H</u> ) |               |               |       |
| EpsonN<br>Config                       | et                                 |               |               | EPSON |
| 🐼 Refresh 🚦 🛛                          | Configuration                      | Browser       | Filter: (All) | Ŷ     |
| Model Name                             | MAC Address                        | IP Address    | Route         |       |
| 🗿 TM-m30                               | 64EB8CFE80C2                       | 192.168.1.102 | Wired LAN     |       |
|                                        |                                    |               |               |       |
| Press the [F5] key to refre            | esh.                               |               |               | Ready |

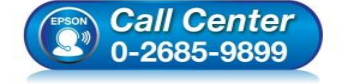

- สอบถามข้อมูลการใช้งานผลิตภัณฑ์และบริการ โทร.0-2685-9899
- เวลาทำการ : วันจันทร์ ศุกร์ เวลา 8.30 17.30 น.ยกเว้นวันหยุดนักขัตฤกษ์
- <u>www.epson.co.th</u>

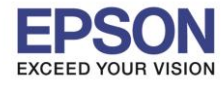

- จะปรากฏหน้าต่างให้ตั้งค่า IP Address
   3.1 เลือกไปที่หัวข้อ Basic ในแท็บของ TCP/IP
   3.2 เลือกไปที่ Manual
  - 3.3 ใส่ค่า IP Address / Subnet Mask / Default Gateway ให้อยู่ในวงเน็ตเวิร์คที่ใช้งาน

<u>โดยสามารถดูได้จากข้อมูลที่เครื่องพิมพ์ออกมาได้เลย</u>

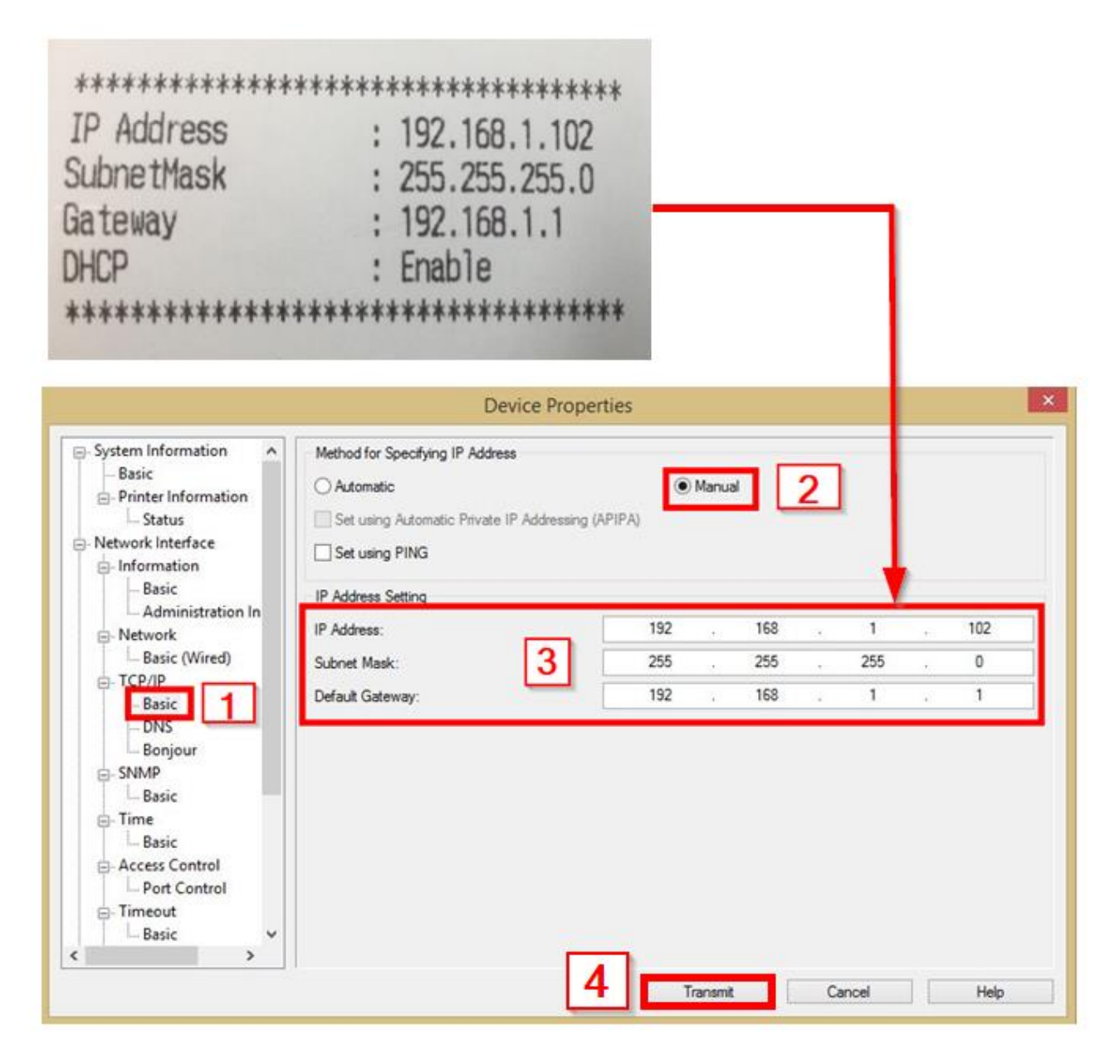

### 3.4 กดปุ่ม Transmit เพื่อเป็นการบันทึกค่า

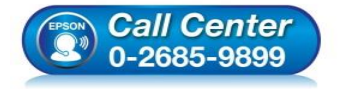

- สอบถามข้อมูลการใช้งานผลิตภัณฑ์และบริการ
- โทร.0-2685-9899
- เวลาทำการ :วันจันทร์ ศุกร์ เวลา 8.30 17.30 น.ยกเว้นวันหยุดนักขัดฤกษ์
- <u>www.epson.co.th</u>

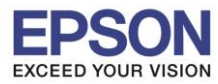

4. จะปรากฏหน้าต่างดังรูป (ถ้ามี) คลิก OK

|   | Device Properties                                                                                                    | ×                     |
|---|----------------------------------------------------------------------------------------------------|-----------------------|
| 2 | Check the Epson product to ensure the product is idle. A product malfunction may occur if this process is attempted while the to Scan, Print, Fax or if the product's control panel is in settings menu.<br>This process takes 10 seconds. Do you want to continue? | product is in process |

5. จะปรากฏหน้าต่างแจ้งการตั้งค่าเสร็จสมบูรณ์ คลิก OK

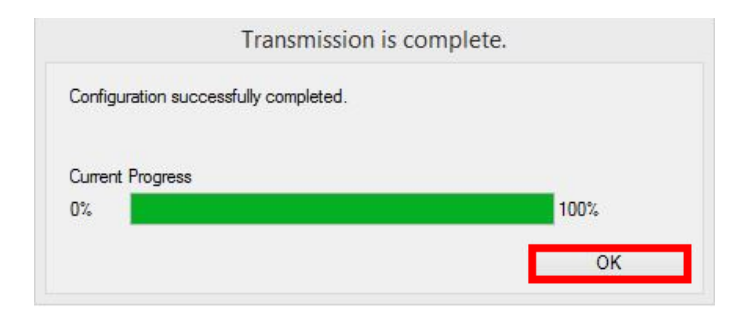

6. จะปรากฎหน้าต่างแสดงชื่อเครื่องพิมพ์ที่มีค่า IP Address ที่กำหนดไว้ (หากไม่ปรากฏให้กดปุ่ม Refresh)

| <b>G</b>             | EpsonNet Config                                                                                                    |               |               | - 🗆 × |
|----------------------|----------------------------------------------------------------------------------------------------|---------------|---------------|-------|
| Device(D) Display(V) | Tools(T) Help(H)                                                                                                    |               |               |       |
| EpsonNo<br>Config    | et Ma                                                                                                    |               | C. S.S.       | EPSON |
| 🗞 Refresh 🚦 C        | onfiguration 🚛 Launch                                                                                                    | Browser       | Filter: (All) | ~     |
| Model Name           | MAC Address                                                                                                    | IP Address    | Route         |       |
| <b>⊙</b> TM-m30      | 64EB8CFE80C2                                                                                                    | 192.168.1.102 | Wired LAN     |       |
|                      |                                                                                                    |               |               |       |
|                      |                                                                                                    |               |               |       |
|                      |                                                                                                    |               |               |       |
|                      |                                                                                                    |               |               |       |
|                      |                                                                                                    |               |               |       |
|                      |                                                                                                    |               |               |       |
|                      |                                                                                                    |               |               |       |
|                      |                                                                                                    |               |               |       |
|                      |                                                                                                    |               |               |       |
|                      |                                                                                                    |               |               |       |
|                      |                                                                                                    |               |               |       |
|                      |                                                                                                    |               |               |       |
|                      |                                                                                                    |               |               |       |
|                      |                                                                                                    |               |               |       |
|                      | and and a second second s |               |               |       |

การตั้งค่าเสร็จสมบูรณ์ สามารถใช้งานเครื่องได้เลย

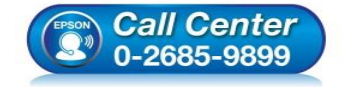

- สอบถามข้อมูลการใช้งานผลิตภัณฑ์และบริการ
  - โทร.**0-2685-9899**
- เวลาทำการ : วันจันทร์ ศุกร์ เวลา 8.30 17.30 น.ยกเว้นวันหยุดนักขัดฤกษ์
- <u>www.epson.co.th</u>